# 1. Feladatok

Ezen a felületen tudják a hallgatók a feladatokkal kapcsolatos teendőket lebonyolítani.

Az oktató által meghatározott feladatokat a hallgató félévre bontva tekintheti meg. A félév kiválasztására a felület tetején látható legördülő listában van mód. A választott féléveknek megfelelő feladatok automatikusan frissülnek a felületen.

A feladatok sorában információként megjelenik:

- feladat neve
- feladat típusa
- feladat vége
- tárgynév
- tárgykód
- kurzuskód
- eredmény
- pótlás
- üzenet
- utolsó hozzászólás dátuma

A feladat sorában a "Lehetőségek"-re kattintva 4 funkció érhető el. Megtekinthető a feladat leírása ("*Bővebb*"), fel lehet tölteni hozzá a feladatmegoldást ("*Feladat beadás*" linkre kattintva), a beadott feladattal kapcsolatban lehet kommunikálni az oktatóval ("*Üzenet az oktatónak*"), illetve megtekinthetőek a már beadott feladatok ("*Beadott feladatok*").

A felületen a részfeladatok esetében a részfeladat neve előtt kötőjellel megjelenik a felettes feladat neve is, így átláthatóbb a feladatok hierarchiája.

|                                                             |                     |                          |                      |                      | Váltá                                     | s szerkesz    | tõ módra Kr | uschniszky Karitász1 - CJOJ | Kijelentkezé<br>6X   (999:4 |
|-------------------------------------------------------------|---------------------|--------------------------|----------------------|----------------------|-------------------------------------------|---------------|-------------|-----------------------------|-----------------------------|
| Egységes Tanulmányi rendszer                                | n Meet Street       |                          |                      |                      | Cal                                       |               |             |                             | €<br>)<br>€                 |
| Saját adatok Virtuális tér D                                | Dokumentumtár       | Beállítások F            | eladatok I           | Naptár Hírel         | k Kommunikáció                            |               |             |                             |                             |
| O Aktualitások                                              | (516 ms)<br>Feladat | ok                       |                      |                      |                                           |               |             |                             |                             |
| Próbálja ki az ingyenes Neptun<br>mobilalkalmazást Android, |                     | Szűrések                 |                      |                      | Félév: 2014/15/1                          |               |             |                             |                             |
| Windows vagy iOS rendszerű<br>okostelefonon.                | ♦ Félév:            |                          | 2014/15              | 5/1                  | *                                         |               |             |                             |                             |
|                                                             | Műveletek: Ho       | zzáadás a kedvencek      | nez                  |                      |                                           |               |             |                             |                             |
| O Üzenetek                                                  | Feladatok           |                          |                      |                      |                                           |               |             | Pinch la                    | <u> </u>                    |
| Elküldött üzenetek     Redilüderie                          |                     |                          |                      |                      |                                           |               |             | Feladat beadás              | -                           |
| <ul> <li>Címtár</li> </ul>                                  | Feladat             | Üzenet Feladat<br>típusa | Feladat<br>kezdete   | Feladat vége         | Tárgynév                                  | Kurzus<br>kód | Eredmén     | Beadott feladatok           |                             |
|                                                             | E teszt1<br>(KOD)   | Kiszárthelyi             | 2014.12.28.<br>14:00 | 2014.12.28.<br>15:00 | Fejlődési diszfázia (BKQR-<br>F2I-20407É) | cvbcvb        |             |                             | E                           |
| C. Kadaana fambaith 🛛 🕅 🕅                                   | Találatok szán      | na:1-1/1 (500 ms)        |                      |                      |                                           |               |             |                             |                             |

#### 1.1. Bővebb

A sorban megjelenő alapvető adatokon túl előugró ablakban részletesebben tájékozódhat a feladat típusáról (pl. beszámoló), az értékelés típusáról (pl. jegy), vagy a leírás teljes szövegéről. Plusz információként jelennek meg a *"Feladathoz rendelt dokumentumok"*, melyek a sorvégi *"fájl letöltése"* linkkel letölthetők.

#### 1.2. Feladat beadás

A felületen van lehetőség a feladatot továbbítani az illetékes oktató felé. A felület mind hallgatói, mind oktatói részről jelentősen megkönnyíti a feladatokkal kapcsolatos teendőket.

Feladatbeadás menete:

- fájl feltöltése
- a feltöltött fájl kijelölése
- feladatbeadás

| Feladat adata  | i - [1106_1                                                                 | ]        |                    |                     |                              | e 🗙                           |  |
|----------------|-----------------------------------------------------------------------------|----------|--------------------|---------------------|------------------------------|-------------------------------|--|
| Feladat ala    | apadatok                                                                    | Felad    | lat beadás 🛛 🛛     | Beadott feladatok   | Üzenet az oktatónak          | c                             |  |
| Dokumentum     | adatai                                                                      |          |                    |                     |                              |                               |  |
| Név 1106_1     | L                                                                           |          |                    | Beadás              | ideje <b>2013.11.07. 9:3</b> | 6:08                          |  |
| Típus: Felad   | lat                                                                         |          |                    | Státusz             | z Feltöltés alatt            |                               |  |
| & Kulcsszó: Fe | ladat                                                                       |          |                    | 🚸 Utolsó            | módosítás dátuma: 2013       | 3.11.07. 9:36:08              |  |
| Méret: 12      |                                                                             |          |                    | Letölté:            | sek száma: <b>0</b>          |                               |  |
| Feltöltő: ifj. | Tafi1 Kadoc                                                                 | sa       |                    |                     |                              |                               |  |
| Leírás         |                                                                             |          | Felada             | t beadás            |                              |                               |  |
| Feladat feltö  | ltés<br>töltése<br>n <b>tartalma</b>                                        |          |                    |                     |                              | 🋅 🚊 🗶 🥭                       |  |
| Műveletek:     | Kijelölt fájlol                                                             | k törlés | •                  |                     |                              | 1 Oldalméret 20 👻             |  |
| Fájl neve K    | iterjesztés                                                                 | Méret    | Feltöltő neve      | Létrehozás dátuma   | a Letöltések száma           | Kijelölés 🔲 Fájl letöltése    |  |
| teszt d        | ocx                                                                         | 12       | ifj. Tafi1 Kadocsa | 2013.11.07. 9:36:08 | 0                            | Fájl letöltése                |  |
| Találatok szán | Találatok száma: 1-1/1 (16 ms)       Műveletek:       Kijelölt fájlok törle |          |                    |                     |                              | etek: Kijelölt fájlok törlése |  |
|                |                                                                             |          |                    |                     |                              |                               |  |
| Feladat bead   | ás Vissza                                                                   | Э        |                    |                     |                              |                               |  |

A felületen van lehetőség feltölteni az évközi feladathoz kapcsolódó fájlt, valamint a **"Feladat beadása"** gombbal a kiválasztott fájlok beadhatóak. Az esetlegesen tévesen feltöltött fájlok itt törölhetőek.

#### FIGYELEM!

Csak a felöltéssel nem kerül beadásra a feladat.

Amennyiben feltöltéskor nem kerül beadásra a feltöltött dokumentum, ez később a "Beadott feladatok" linket választva, és ott a Lehetőségek/"Feladat beadás véglegesítése" linkkel megtehető.

### Üzenet az oktatónak

Ez nem egy hagyományos értelemben vett, direkt üzenetküldés, hanem a virtuális tér fórumához hasonló. Az **"Új hozzászólás"** gombbal új kommentet fűzhet a feladathoz, vagy meglévő hozzászólásra is válaszolhat. A hozzászóláshoz a fórumnál is használatos szövegszerkesztő ablak jelenik meg, amelynél a tárgy és hozzászólás kitöltése után a **"Hozzászólás elküldése**" gombra kattintva véglegesíthető a beírt szöveg. A *"hozzászólások"* felületről a máshol is használatos "**Vissza**" gomb segítségével tud visszanavigálni a feladatokhoz.

Amennyiben új üzenetet ír az oktatónak, akkor az "Üzenet" oszlopban fog megjelenni, az üzenet aktuális státusza. Amíg az oktató nem olvasta, addig "Üzenetet küldtem az oktatónak", ha elolvasta, akkor "Oktató elolvasta" szöveg jelenik meg. Ha az oktató küld üzenetet, akkor pedig az üzenet státuszában "Oktató üzenetet küldött" fog szerepelni.

Lehetőség van időben növekvő és időben csökkenő sorrend beállítására.

#### Beadott feladatok

Ezt az opciót választva saját beadott dokumentumait (feladatait) tudja listázni egy új előugró ablakban. A *"Feladathoz beadott dokumentumok"* felületen megjelenő állományokról három adat jelenik meg oszlopokban: a dokumentum neve, beadás ideje, és a státusz. A *"státusz"* lehet feltöltés alatt, feltöltve.

#### Dokumentum bővebb

A feladatra kattintva kérhető bővebb információ, ilyenkor egy új ablakban megjelenik a dokumentum tartalma is, mely a sorvégi *"fájl letöltése"* linkkel letölthető. Plusz információként a fájl neve, kiterjesztése, mérete és a létrehozás dátuma is olvasható.

A dokumentum nem csak a hallgató által beadott fájlt tartalmazhatja, hanem esetlegesen az oktató által feltöltött javított fájlt is. Emiatt a fájl sorában látható feltöltő is. Továbbá a menüpont kiegészítésre került egy fájl feltöltési lehetőséggel, így a hallgatónak lehetősége van a beadott feladatok belül újabb fájl feltöltésére is, esetleges javítás esetén.

| Feladat ada   | itai - [1106_1                                                         | L]       |                    |                     |                                |                  | ප්            |    |
|---------------|------------------------------------------------------------------------|----------|--------------------|---------------------|--------------------------------|------------------|---------------|----|
| Feladat a     | alapadatok                                                             | Felad    | at beadás 🛛 🛛 🛛    | Beadott feladatok   | Üzenet az oktatónak            |                  |               |    |
| Dokumentu     | m adatai                                                               |          |                    |                     |                                |                  |               |    |
| Név 1106      | _1                                                                     |          |                    | Beadás i            | ideje <b>2013.11.07. 9:3</b> 0 | 5:08             |               |    |
| Típus: Fel    | adat                                                                   |          |                    | Státusz             | Feltöltés alatt                |                  |               |    |
| & Kulcsszó: I | Feladat                                                                |          |                    | Utolsó m            | iódosítás dátuma: 2013         | 3.11.07. 9:36:08 | 3             |    |
| Méret: 12     |                                                                        |          |                    | Letöltése           | ek száma: 0                    |                  |               |    |
| Feltöltő: if  | j. Tafi1 Kadoc                                                         | sa       |                    |                     |                                |                  |               |    |
| Leírás        |                                                                        |          | Feladat            | t beadás            |                                |                  |               |    |
| + Fájl f      | eltöltése<br>um tartalma                                               |          |                    |                     |                                |                  | 2             |    |
| Műveletek:    | Kijelölt fájlol                                                        | k törlés | •                  |                     |                                | 1 Oldalme        | éret 20       | -  |
| Fájl neve     | Kiterjesztés                                                           | Méret    | Feltöltő neve      | Létrehozás dátuma   | Letöltések száma               | Kijelölés 🔲 F    | ájl letölté   | se |
| teszt         | docx                                                                   | 12       | ifj. Tafi1 Kadocsa | 2013.11.07. 9:36:08 | 0                              | E F              | ájl letöltése | e  |
| Találatok sz  | Találatok száma:1-1/1 (16 ms)       Műveletek: Kijelölt fájlok törlése |          |                    |                     |                                |                  |               | se |
| Feladat bea   | adás Vissz                                                             | а        |                    |                     |                                |                  |               |    |

## Feladat beadás végegesítése

Egy-egy félévközi feladat beadásakor a megadott határidőig cserélgetheti, módosíthatja feltöltött dokumentumait. Amennyiben azonban a határidő előtt már nem kíván módosítani feltöltött állományán, véglegesítheti beadott feladatát. Ilyenkor az oktatónak lehetőséges nyílik a határidő előtt osztályozni a beadványt.

| 🖉 Neptun.Net DEW_             | HW - Windows Internet Explorer                |                        |                              |                                   | ∎₽⊠                       |
|-------------------------------|-----------------------------------------------|------------------------|------------------------------|-----------------------------------|---------------------------|
| 😋 🗢 🖉 https                   | ://10.0.1.121/dev_hw/main.aspx?ismenucli      | ck=true8ctrl=1801      | v 🔒 🖻 🗲                      | P -                               |                           |
| Eájl Szerkesztés <u>N</u> éz  | zet Ked <u>v</u> encek Eszk <u>ö</u> zök Súgó |                        |                              |                                   |                           |
| 🚖 Kedvencek 🛛 👍 🔏             | 🖲 Webhelyajánló 🔹 📶 Ingyenes Hotm             | ai                     |                              |                                   |                           |
| Neptun.Net DEW_HW             | ·                                             |                        | 🔂 •                          | 🔝 🕆 🖃 븛 🝷 Qidal 👻 Biztonság       | I▼ Esz <u>k</u> özök▼ 🕢 ▼ |
| [k_tasks]<br>Modalpopup userc | control ID: [k_task_uploaded]                 | antenak Teat (2)       | K                            | Kruschniszky Karitász - CJ0J6     | K   Kijelentkezés         |
| Tanulmány                     |                                               | nentumok - Teszt-FEZ   |                              |                                   | 5                         |
|                               | Feladathoz beadott dokume                     | ntumok                 |                              | 🖺 📩 🦉 🧖                           |                           |
|                               |                                               |                        |                              | 1 Oldalméret 20 💌                 |                           |
| Virtuális tér                 | Dokumentum neve                               | Beadás ideje           | Dokumentum hővebb            |                                   |                           |
| Üzenetek                      | Teszt-FE2                                     | 2010. 11. 12. 14:17:29 | Feladat beadás véglegesítése | Lehetőségek                       |                           |
| * Beérkeze                    | Teszt-FE2                                     | 2010. 11. 22. 13:55:27 | Feitoites alatt              | Lehetőségek                       |                           |
| 👝 🗇 Elküldött ü               | Találatok száma:2/2 (16 ms)                   |                        |                              |                                   |                           |
| Kedvenc fur                   |                                               |                        |                              |                                   |                           |
| Virtuális t                   |                                               |                        |                              |                                   | = 🗶 🔊                     |
|                               |                                               |                        |                              |                                   | Idalméret 20 💌            |
|                               |                                               |                        |                              |                                   | 20185                     |
|                               |                                               |                        |                              |                                   | Lehetőségek               |
|                               |                                               |                        |                              |                                   | Lenetőségek               |
|                               |                                               |                        |                              |                                   | Lenetosegen               |
|                               |                                               |                        |                              | ••                                |                           |
|                               |                                               |                        | Segîtség   [InkHe            | p]   Oldaltérkép   Hibabejelentés | S D A                     |
|                               |                                               |                        |                              |                                   |                           |
| Kész                          |                                               |                        |                              | 😜 Internet                        | 🕋 • 🔍 100% • 🛒            |

A "Beadott feladatok" tabulátorfülön a sorvégi helyi menüből elérhető "Feladat beadás véglegesítése" csak olyan sorok esetén alkalmazható, amely ténylegesen tartalmaz feltöltött dokumentumot. Azaz, ha a "Beadott feladatok" tabulátorfülön egy adott soron állva a Státusz: "Feltöltés alatt", és a "Beadás dátuma" üres, akkor inaktív a sorvégi helyi menüben a "Feladat beadás véglegesítése" opció.

Ugyanezen a felületen, azon sorok esetében, ahol a Státusz: "Feltöltés alatt", tehát a feladat a dokumentummal még nem került véglegesítésre, ott a sorvégi helyi menü kiegészítésre került egy új "Törlés" funkcióval. A Törlés gombra megjelenik egy megerősítő kérdés: "Valóban törölni kívánja a dokumentumot?" "Igen" válasz esetén a feltöltött, de nem véglegesített dokumentum minden adatával törlésre kerül, ha tartalmazott fájlt, az is törlődni fog a fájltárolóról. "Nem" válasz esetén pedig nem töröljük a dokumentumot.